#### ► Section 16-7

「移動」メニュー⇒「ユーティリティ」フォルダ⇒「Boot Camp アシスタント」

# MacでWindowsも使う(Boot Camp)

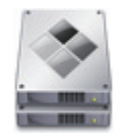

Boot Campを使いWindowsをインストールすると、Macだけでなく、Windowsに切り替えて起動できるようになります。MacとWindowsの両方を使うユーザには便利な機能です。

#### **Boot Campの準備**

Mac は、内蔵ドライブに Windows をインストールすれば、Mac と Windows のどちらかで起動できるようになります。この機能を「Boot Camp」といいます。

Windows をインストールするには、内蔵ディスクの分割や、サポートソフトのインストールなどが必要 ですが、「Boot Camp アシスタント」を使用すると比較的かんたんに Windows をインストールできます。 なおいくつか注意点があるので、インストール前に確認してインターネット接続の準備をしてください。

#### Windows のインストールディスク

Windows のインストールディスクが必要です。Windows10は、DVD/USB メモリのどちらもでかま いません。アップグレード版は使用できません。

macOS Sierra にインストールできるのは、64 ビット版の Windows 10 です。

#### ●起動ディスクは単一パーティション

Boot Camp で Windows をインストールするには、内蔵の起動ディスクが単一のパーティションであ る必要があります。

#### インターネット接続が必要

Boot Camp で Windows 10 をインストールするには、「Windows 用サポートソフトウェア」(Windows 用ドライバソフト)をインターネットからダウンロードする必要があります。インターネットに接続した状態で作業してください。

#### USB メモリが必要

MS-DOS(FAT)でフォーマットされた USB メモリが必要です。必要な容量は、インストールに光学 式ドライブを使うか ISO ファイルを使うかなどによって異なります。容量は 8GB あれば大丈夫かと思い ますが、新しく用意する際には 16GB を推奨します。なお、新しい機種によっては USB メモリが不要な 場合があります。

## ●光学式ドライブ

DVD が読み取れる光学式ドライブを使った方がスムーズにインストールできます。光学式ドライブの付いていない Mac は、Windows インストールディスクの ISO イメージデータを使ってもインストールできますが、ISO イメージは、Windows インストールディスクから作成するので、他の Mac や Windows PC で作成する必要があります。かんたんな方法は、外付けドライブを利用することです。

#### ပံ Column

#### ISOイメージを使ったインストール

光学式ドライブのないMacでは、WindowsインストールディスクのISOイメージデータを使ってインストールできます。なお、8GB 以上のUSBメモリが必要になります。

ISOイメージは、Windowsインストールディスクの内容をデータ化したものです。Macの「ディスクユーティリティ」を使って作成 できます。ディスクを選択し、「ファイル」メニューの「新規イメージ」から「"ディスク名"からイメージ作成」を選択します。「フォー マット」を「DVD/CDマスター」に設定して保存してください。作成後、拡張子を「cdr」から「iso」に変更してください。

## Boot Campアシスタントを使ってインストール

Windows インストールディスク、光学式ドライブ、USB メモリが揃ったら、Boot Camp アシスタントを使い Windows をインストールしましょう。

USB メモリと Windows インストールディスクを Mac にセットしてから始めてください。

#### 01 「Boot Campアシスタント」を起動 . . . 🔀 ユーティリティ < > Q 检索 「ユーティリティ」フォルダ内の「Boot Campアシス よく使う項目 タント」をダブルクリックして起動します。 AirDrop ■ マイファイル Cloud Drive AirMac ユーティリ Audio MIDI設定 Bluetoothファイル ティ 交換 ·A: アプリケーション 🔜 デスクトップ 1.ダブルクリックします 「 書類 ダウンロード ColorSyncユーティ **Digital Color** リティ Meter 井有

## 02 ヘルプを表示してから 「続ける」をクリック

Boot Campアシスタントが起動するので、「Boot Campヘルプを開く」ボタンをクリックしてから「続ける」ボタンをクリックします。

「Boot Campヘルプ」は、重要な情報が掲載されて いるので、作業中の空き時間に目を通すとよいで しょう。

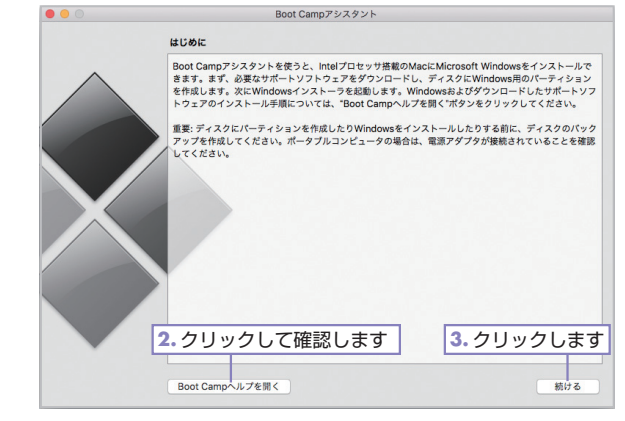

## 03 作業を選択する

「最新のWindowsサポートソフトウェアをAppleか らダウンロード」と「Windows 10またはそれ以降 のバージョンをインストール」にチェックします。 光学式ドライブのないMacでは「Windows 10また はそれ以降のバージョンのインストールディスクを 作成」が表示されますが、チェックを外してくださ い。Windowsサポートソフトウェアを保存する USBメモリを装着し、「続ける」ボタンをクリックし ます。

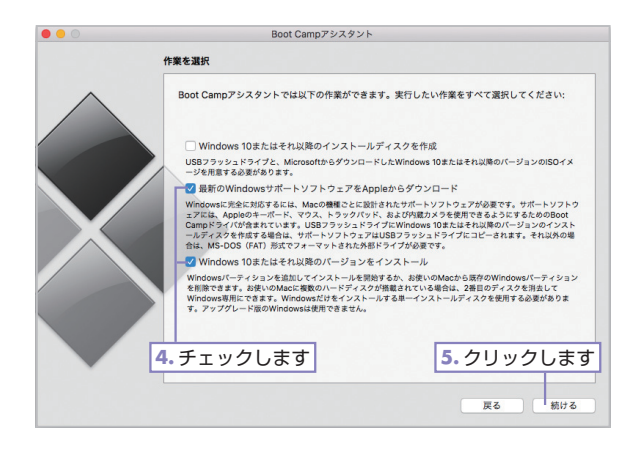

#### ပံ Column

#### 光学式ドライブのないMac

光学式ドライブのないMacで「Windows 10またはそれ以降のバージョンのインストールディスクを作成」をチェックすると、 WindowsインストールディスクのISOイメージを使い、USBメモリにWindowsのインストールディスクを作成できます。

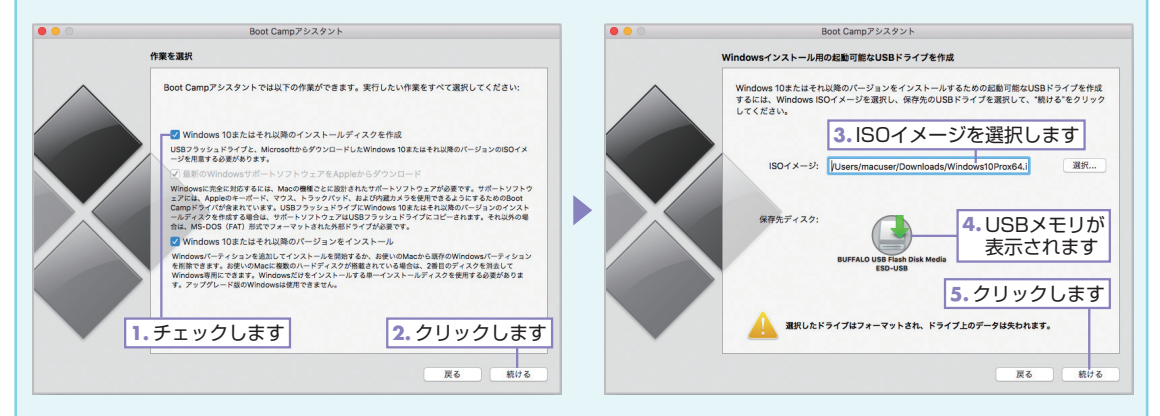

## USBメモリを確認して 「続ける」をクリック

Windowsサポートソフトウェアを保存するUSBメ モリを確認し、「続ける」ボタンをクリックします。 管理者パスワードの入力ダイアログボックスが表示 されたら、パスワードを入力してください。

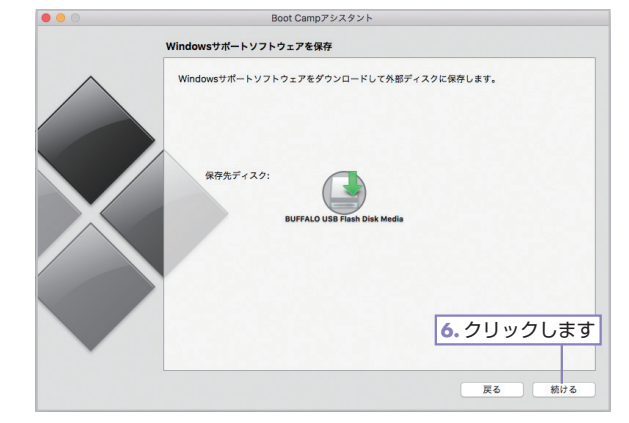

#### Section 16-7 Mac で Windows も使う (Boot Camp)

### 05 ダウンロードが始まる

ダウンロードが始まります。 回線の状態やUSBメモ リの書き込み速度によりますが、 かなり時間がかか ります。

| • • •    | Boot Campアシスタント                 |
|----------|---------------------------------|
|          | タスクの状況                          |
| $\wedge$ | Windowsサポートソフトウェアをダウンロード中       |
|          | 予想ダウンロード時間: 残り1分                |
|          |                                 |
|          |                                 |
|          | 7.ダウンロードしています                   |
|          |                                 |
|          |                                 |
|          |                                 |
|          |                                 |
|          |                                 |
|          |                                 |
| $\sim$   | Boot Campアシスタント が変更を加えようとしています。 |
|          | これを許可するには、パスワードを入力してください。       |
|          | コーザ名: MacUser                   |
|          | パスワード: ••••••                   |
|          |                                 |
|          | キャンセルOK                         |
|          |                                 |
| 8.パスワ    | フードを入力します 9. クリックします            |

## 66 管理者パスワードを入力する 管理者パスワードを入力します。

## 07 パーティションを作成する

ドラッグしてパーティションのサイズを変更し、 Windowsで利用するドライブの領域を設定します。 「インストール」ボタンをクリックすると、パーティ ションが変更されてWindowsのインストールが始ま ります。そのまま画面に従ってインストールし、再起 動します。

#### (U) Column

## Macが起動してしまったら?

再起動後にMacが起動してしまったら、*Option*キーを押し ながら再起動し、起動ドライブに「EFI Boot」(表示されな い場合は「Windows」)を選択してインストールを続けて ください。

#### () Column

#### Boot Campインストーラ

Windowsのインストールが終了すると、「Boot Campイン ストーラ」が起動し、ダウンロードしたヘルパーソフト ウェアがインストールされます。

「Boot Campインストーラ」が起動せずにWindowsが起動 した場合は、USBメモリ内の「setup」をダブルクリックし て、ヘルパーソフトウェアをインストールしてください。

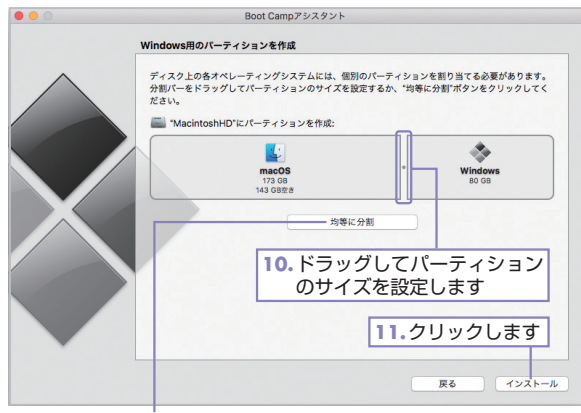

均等に分割する場合にクリックします

#### () Column

#### Windowsインストール時のドライブのフォーマット

Windowsをインストールする途中でインストール先のドライブ を選択する画面が表示されます。「BOOTCAMP」ドライブを選択 すればいいのですが、そのままではインストールできません。 「BOOTCAMP」ドライブを選択して「フォーマット」をクリック し、フォーマット後にWindowsのインストールを続行してくだ さい。フォーマットしてもインストールできない場合は、インス トールを中止して、「Option」キーを押しながら再起動して「EFI Boot」を選択して起動し、インストールしてください。

## WindowsからMacに切り替えて起動

Windows を終了して Mac で起動するには、画面右下の▲をクリックしてポップアップメニューを表示し、◆をクリックして「OS X で再起動」を選択します。また、このメニューから「Boot Camp コントロールパネル」を起動でき、起動ディスクの選択やキーボードのファンクションキーなどの設定が可能です。

| 3. 選択します                                                                                                    | 「Boot Campコントロールバネル」では、起動ディスクの選択や<br>キーボードのファンクションキーなどの設定が可能です                                                                                                    |
|----------------------------------------------------------------------------------------------------|----------------------------------------------------------------------------------------------------|
| - 「Boot Campコ<br>ントロールパネ<br>ル」を起動します<br>Boot Camp へルブ(H)<br>Boot Camp へルブ(H)<br>Boot Camp コントロールパネル(C)<br>OS X で再起動(R)<br>クリックすると<br>macOSで再起動<br>します<br>1. クリックします<br>1. クリックします | ■ Boot Camp コンドロールパネル × ■ Boot Camp コンドロールパネル × ■ Boot Camp コンドロールパネル × ■ Boot Camp コンドロールパネル × ■ Boot Camp コンドロールパネル × ■ Diversify and the second second sec |
|                                                                                                    | OK キャンセル 適用(A) ヘルプ                                                                                                    |

Mac から Windows に切り替えて起動するには、「システム環境設定」の「起動ディスク」で「BOOTCAMP Windows」を選択して再起動してください。

## Windowsを削除して元に戻す

「Boot Camp アシスタント」で作成した Windows 用のパーティションは、「Boot Camp アシスタント」 で元の Mac のドライブだけの状態に戻すことができます。

Windows 用のパーティションのデータ(自分で作成したデータやインストールしたアプリ)はすべて削除されるのでご注意ください。

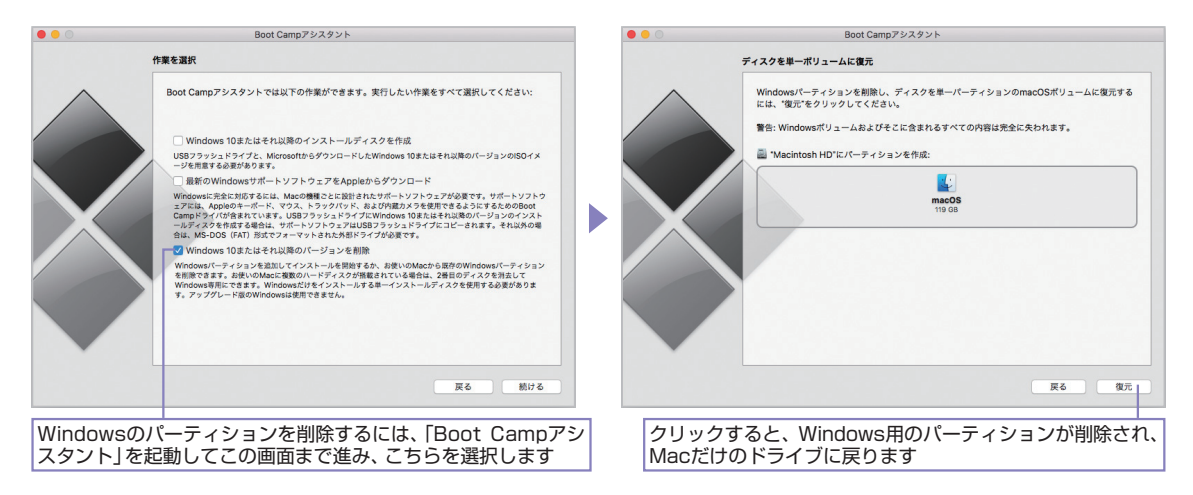